## 如何線上續借個人已借出的館藏

## 注意事項

- 1. 顯示「被預約」、「逾期」狀態的圖書無法續借
- 2. 休閒雜誌、多媒體館藏(如 DVD)無法辦理續借
- 3. 到期日前7天內才可辦理續借
- 4. 館藏查詢系統連結 https://libelis.tmu.edu.tw/

1) 點擊書目查詢系統的右上角「登入」

| 記<br>主<br>小      |        |       | 中文(繁)▼ 回首頁 圖書推薦 圖書館首頁 輔助說明<br>忘記帳號密碼?<br>登入                                     |  |  |  |  |  |  |
|------------------|--------|-------|---------------------------------------------------------------------------------|--|--|--|--|--|--|
|                  |        |       | <u>熱門</u>                                                                       |  |  |  |  |  |  |
| 簡易查詢 進階查詢 新書通報   |        |       | 亞森羅蘋 繪本 你可以跟孩子聊些什麼 First choice                                                 |  |  |  |  |  |  |
| ●全部 ◎圖書 ◎期刊 ◎多媒體 | 般 ▼ 搜尋 |       | PROSTHODINIIC IREAIMENT FOR EDENTULOU<br>S PATIENT 東野圭吾 Occupational Therapy 多益 |  |  |  |  |  |  |
| 爾鍵字   ▼          |        | 語言小鍵盤 | 厭世講堂 親子天下 台東 數據分析 動畫 人性的弱<br>點 先物縣 挪威 excel 請果 OSCE GAME OF TH                  |  |  |  |  |  |  |
| 館藏地/室: 請選擇 ▼     |        |       | RONES 諾貝爾 貓 題庫 occlusion 九把刀 單車失                                                |  |  |  |  |  |  |

2) 依身份別之提示內容登入系統

|                                         | 讀者登入                                                                                    |
|-----------------------------------------|-----------------------------------------------------------------------------------------|
| <b>《北醫教職員生》</b><br>請以資訊處核發之信箱帳          | <mark>登入方式</mark><br>《北醫教職員及學生:Google認證》                                                |
| 密登入                                     | 請使用學校電子信箱登入(XXX@tmu.edu.tw)                                                             |
| <b>《附屬醫院員工》</b><br>帳號: 員編               | Google 登入                                                                               |
| 密碼:西元年生日(8碼)                            | <mark>登入方式</mark><br>【 <b>酸院员工】</b> 編號:員工領號 II 亦理:五元生日(11 理:XXXXMMDD)                   |
| 《圖書館會員/有辦理閱覽<br>證之校方》                   | 《 <b>幄密登入》證號:員編/學號    密碼:第一次需先登入系統設定</b><br>《 <b>會員/校友》</b> 帳號:證號(TMU數字)    密碼:預設為身分證字號 |
| ₩₩2100000000000000000000000000000000000 | * 海必填欄位<br>* ::::::::::::::::::::::::::::::::::::                                       |
| 密碼:預設為身份證字號                             | * 證號:                                                                                   |
|                                         | * 密碼: 登入 清除                                                                             |
| !                                       |                                                                                         |

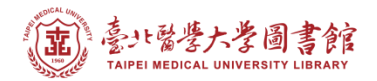

3) 首次登入會出現「讀者權益同意書」,請務必要移至最後,填寫個人資料並點擊【同意】

| 讀者授權                                                                                                    | 關閉(Close) |
|----------------------------------------------------------------------------------------------------|-----------|
| 主   主   ま   た 参   書   ま   ま | Î         |
| 臺北醫學大學圖書館讀者權益聲明書 Personal<br>Information Collection and Usage Notice                                                                                                    |           |
| 各位讀者:您好!<br>歡迎您使用圖書館啟用新的圖書資訊系統,為協助您充分瞭解圖書館使用及圖書借闡規則,以確保您的權益,請確<br>認您個人聯絡資料及電子郵件的正確性,以免遺漏圖書館發送的各項服務通知單。請您在首次借書前,須簽署「臺<br>北醫學大學圖書館讀者權益聲明書」(如下),始能開始借閱館藏資料,每位讀者簽署一次即可,轉換不同身份如仍<br>沿用相同證號不須再重新簽署, 結有任何問題歡迎洽詢圖書館借還書櫃台。                                                                                                    |           |
| decline the request i, the personal mormation in question is deemed<br>necessary in carrying out the operations of the Library.<br>若您欲執行上述權利,或有任何建議指教,請與本館連繫。 If you wish to<br>implement the stated rights, or have any recommendations, please contact us.<br>语者路谜:1 5                                                                                                    |           |
| 讀者姓名:<br>常用電子信箱:   @tmu.edu.tw<br>電子信箱:                                                                                                    |           |
|                                                                                                    |           |

4) 點擊首頁右上的 🗳 進入個人書房

| a 意北醫學大學圖書館                             |     |                    | 中文(繁)▼ 回首頁 圖書推測                     | ■書館首頁   輔助說明<br>忘記帳號密碼?         |
|-----------------------------------------|-----|--------------------|-------------------------------------|---------------------------------|
| 館藏書目查詢                                  |     |                    | Hi ~ 6600 登                         | 出 🗣 進入個人書房                      |
|                                         |     |                    | 熱門                                  | 5                               |
| 簡易查詢 進階查詢 新書通報                          |     |                    | 亞森羅蘋 繪本 你可以跟孩子                      | 聊些什麼 First choice               |
| ●全部 ◎圖書 ◎期刊 ◎多媒體                        |     |                    | S PATIENT 東野圭吾 Occup                | ational Therapy 多益              |
| [開鏈字] ───────────────────────────────── | ▼捜尋 | <b>新闻</b><br>第言小鍵盤 | 厭世講堂 親子天下 台東 數<br>點 生物學 挪威 excel 蘋果 | 據分析 動畫 人性的弱<br>SOSCE GAME OF TH |

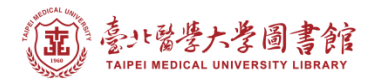

## 5) 點擊「?? 件借閱」字樣的連結,可查看目前的借閱清單

| (正) TAIPEI MEI<br>館藏書目査詢 > 個                   | 経大学圖書館<br>DICAL UNIVERSITY LIBRARY<br>LA書房                                                                                                    |                                                                                                    | Language |
|------------------------------------------------|----------------------------------------------------------------------------------------------------|----------------------------------------------------------------------------------------------------|----------|
| <ul> <li>● 修改個人資料</li> <li>● 檢視借閱權限</li> </ul> | <ul> <li>, 您好!</li> <li>●預約申請進度</li> <li>●預約申請進度</li> <li>●網路借書申請進度</li> <li>借関/續借</li> <li>1 件 借関</li> <li>0件 逾期)</li> <li>預約:0 件 預約</li> <li>已到館)</li> <li>待繳費用:0 元</li> <li>我的報失 / 聲明歸還紀錄 (0/0)</li> <li>今年度借関 35 次</li> </ul> | <ul> <li>銀的借閱歷史     <li>我的預約歷史     <li>我的違規歷史     <li>我的違規歷史     <li>通閱/字配目前申請進度     <li>通閱/字配申請歷史</li> </li></li></li></li></li></ul> |          |

6) 勾選欲續借且已可續借的項目,而後點擊 <sup>續借</sup>

<sup>,</sup>即可完成續借手續

| → 目前借閱:共 15件(0件 逾期) |                    |         |          |            |  |          |                    |                |                |          |          |          |          |             |
|---------------------|--------------------|---------|----------|------------|--|----------|--------------------|----------------|----------------|----------|----------|----------|----------|-------------|
|                     | 検視方式: (三) 岡田<br>讃信 |         |          |            |  |          | 文並列                |                | 条列             |          |          |          |          |             |
|                     | #                  | 登錄號     | V        | 題名         |  | 附件<br>備註 | 索書號                | 借書日<br>期       | 到期日            | 逾期<br>天數 | 累計<br>罰款 | 續借<br>次數 | 預約<br>人數 | 評論          |
|                     | 1                  | 0092516 | V        | 中華民國當代版畫藝術 |  |          | 927.02<br>6467 c.2 | 2013-<br>12-23 | 2014-<br>02·07 |          |          | 0        | 人        | 0<br>評<br>論 |
|                     | 2                  | 0059101 | 無法<br>續借 | 現代版畫欣賞     |  |          | 937 0021<br>c.3    | 2013-<br>12-23 | 2014-<br>02-27 |          |          | 0        | 0人       | 0<br>評<br>論 |